Baza monitora za računalstvo u oblaku SB4B1927CB

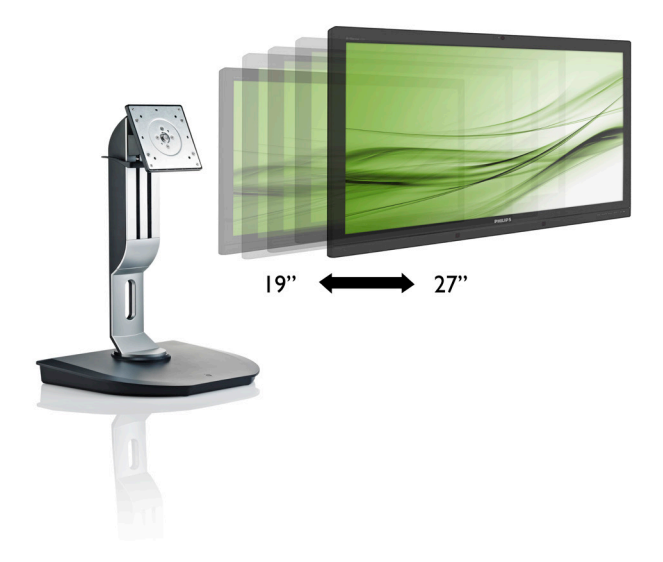

# www.philips.com/welcome

| HR | Korisnički priručnik        | 1  |
|----|-----------------------------|----|
|    | Podrška kupcima i jamstvo   | 19 |
|    | Često postavljana pitanja i | 22 |
|    | rješavanje problema         | 22 |

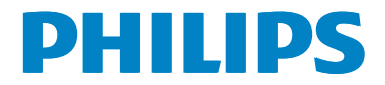

# Sadržaj

| 1. | Važno1                                    |
|----|-------------------------------------------|
|    | 1.1 Mjere opreza i održavanje1            |
|    | 1.2 Opisi znakova2                        |
|    | 1.3 Zbrinjavanje proizvoda i ambalaže3    |
| 2. | Podešavanje baze monitora za              |
|    | računalstvo u oblaku4                     |
|    | 2.1 Instalacija4                          |
|    | 2.2 Rad s bazom monitora za               |
|    | računalstvo u oblaku6                     |
|    | 2.3 Zahtjevi za Citrix poslužitelj/       |
| 3. | Baza monitora za računalstvo u            |
|    | oblaku8                                   |
|    | 3.1 Što je to?8                           |
|    | 3.2 Gumb za uključivanje i isključivanje9 |
|    | 3.3 Korisničko sučelje baze monitora      |
|    | za računalstvo u oblaku9                  |
| 4. | Tehnički podaci14                         |
| F  |                                           |
| э. | mormacije o propisima16                   |
| 6. | Podrška kupcima i jamstvo19               |
|    | 6.1 Podrška kupcima & Jamstvo19           |
| 7  | Često postavljana pitanja i               |
|    | riešavanje problema 22                    |
|    | 7.1 Riešavanje problema                   |
|    | ,,e p                                     |

## 1. Važno

Ovaj korisnički priručnik namijenjen je svim korisnicima Philips bazu monitora za računalstvo u oblaku. Prije korištenja baze monitora za računalstvo u oblaku pročitajte ovaj korisnički priručnik. U njemu se nalaze važne informacije i napomene za korištenje vašeg monitora.

Philips jamstvo primjenjuje se ako se proizvodom rukuje ispravno za njegovo namijenjeno korištenje, u skladu s uputama za rad i po pokazivanju originalnog računa, na kojoj stoji datum kupnje, naziv zastupnika te model i broj proizvodnje proizvoda.

#### 1.1 Mjere opreza i održavanje

#### Upozorenja

Korištenje kontrola, podešavanja ili postupaka različitih od onih navedenih u ovom dokumentu mogu rezultirati s izlaganjem udaru, električnim oštećenjima ili mehaničkim oštećenjima.

Pročitajte i slijedite ove upute pri priključivanju i korištenju baze monitora za računalstvo u oblaku:

#### Korištenje

- Bazu monitora za računalstvo u oblaku sklonite od izravne sunčeve svjetlosti, vrlo jakih izvora svjetlosti i svakog drugog izvora topline. Trajno izlaganje takvoj okolini može dovesti do gubitka boje i oštećenja baze monitora za računalstvo u oblaku.
- Uklonite sve predmete koji bi mogli pasti u otvore za ventilaciju ili spriječiti pravilno hlađenje elektroničkih sklopova baze monitora za računalstvo u oblaku.
- Ne blokirajte otvore za ventilaciju na kućištu.
- Bazu monitora za računalstvo u oblaku postavite tako da je lako pristupiti utikaču i utičnici za napajanje.
- Ako bazu monitora za računalstvo u oblaku isključujete odvajanjem kabela za napajanje ili DC kabela, pričekajte oko 6 sekunda

prije ponovnog priključivanja kabela kako bi baza normalnon radila.

- Molimo uvijek koristite naponski kabel kojeg je priložio Philips. Ukoliko niste dobili naponski kabel, molimo obratite se lokalnom zastupniku. (Molimo pogledajte Podrška korisnika; Centar za korisnike)
- Za vrijeme rada nemojte bazu monitora za računalstvo u oblaku izlagati jakim vibracijama ili udarcima.
- Ne udarajte niti ne ispuštajte bazu monitora za računalstvo u oblaku tijekom rada ili prijenosa.

#### Održavanje

- Ne primjenjujte prekomjernu silu na bazu monitora za računalstvo u oblaku kako bi je zaštitili od mogućeg oštećenja. Prilikom premještanja bazu monitora za računalstvo u oblaku uhvatite za okvir, a LCD ploču ne dodirujte niti rukom ni prstima.
- Isključite bazu monitora za računalstvo u oblaku iz napajanja ako je nećete koristiti dulje vrijeme.
- Isključite bazu monitora za računalstvo u oblaku iz napajanja ako je namjeravate čistiti vlažnom krpom. Zaslon obrišite suhom krpom kada je isključeno napajanje. Nikada ne koristite organska otapala poput alkohola ili tekućine na bazi amonijaka za čišćenje baze monitora za računalstvo u oblaku.
- Kako biste izbjegli kvar ili trajno oštećenje baze monitora za računalstvo u oblaku, zaštitite je od prašine, kiše, tekućina i prevelike vlage.
- Ako se baza monitora za računalstvo u oblaku smoči, odmah je obrišite suhom krpom.
- Nakon prodora stranog tijela ili vode u bazu monitora za računalstvo u oblaku, odmah je isključite i izvucite kabel za napajanje. Potom uklonite strano tijelo ili vodu i odnesite monitor u servisni centar.
- Nemojte čuvati ili koristiti bazu monitora za računalstvo u oblaku na mjestima koja

#### 1.Važno

su izložena vrućini, neposrednoj sunčevoj svjetlosti ili krajnjoj hladnoći.

- Kako bi zadržala optimalna radna svojstva i dugi vijek trajanja baze monitora za računalstvo u oblaku koristite je na mjestima sa sljedećim rasponom temperatura i vlažnosti.
  - Temperatura: 0-40°C 32-95°F
  - Vlažnost: 20-80% RH

#### Servis

- Poklopac kućišta smije otvarati samo osoblje ovlaštenog servisa.
- U slučaju potrebe za bilo kojim dokumentom nužnim za popravak ili sklapanje, molimo obratite se lokalnom servisu. (Molimo pogledajte poglavlje "Centar za korisnike")
- Informacije o transportu potražite u odjeljku "Tehnički podaci".
- Ne ostavljajte bazu monitora za računalstvo u oblaku u automobilu/prtljažniku izloženu izravnoj sunčevoj svjetlosti.

#### Napomena

U slučaju neispravnog rada baze monitora za računalstvo u oblaku ili ako niste sigurni što poduzeti nakon što ste postupali prema uputama iz ovog priručnika, obratite se ovlaštenom serviseru.

#### 1.2 Opisi znakova

Sljedeća potpoglavlja opisuju konvencije znakovlja koje se koristi u ovom dokumentu.

#### Napomene, oprezi i upozorenja

Kroz cijele ove upute dijelovi teksta mogu biti popraćeni ikonama i mogu biti ispisani masnim ili kosim slovima. Ti dijelovi sadrže napomene, opreze ili upozorenja. Koriste se na sljedeći način:

#### Sapomena

Ova ikona naznačuje važne informacije i savjete koji vam pomažu bolje koristiti računalni sustav.

#### Oprez

Ova ikona naznačuje informacije koje vam kažu kako izbjegavati moguće oštećivanje hardvera ili gubitak podataka.

#### Upozorenje

Ova ikona naznačuje mogućnost ozljeđivanja tijela i kaže vam kako izbjeći neki problem.

Neka se upozorenja mogu pojaviti u drugačijim formatima i možda ih neće pratiti ikona. U takvim slučajevima, specifičnom prezentacijom upozorenja upravlja relevantna zakonodavna ustanova.

#### 1.3 Zbrinjavanje proizvoda i ambalaže

Električni i elektronički otpad (EE otpad)

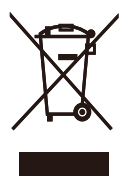

This marking on the product or on its packaging illustrates that, under European Directive 2012/19/EU governing used electrical and electronic appliances, this product may not be disposed of with normal household waste. You are responsible for disposal of this equipment through a designated waste electrical and electronic equipment collection. To determine the locations for dropping off such waste electrical and electronic, contact your local government office, the waste disposal organization that serves your household or the store at which you purchased the product.

Your new cloud monitor base contains materials that can be recycled and reused. Specialized companies can recycle your product to increase the amount of reusable materials and to minimize the amount to be disposed of.

All redundant packing material has been omitted. We have done our utmost to make the packaging easily separable into mono materials.

Please find out about the local regulations on how to dispose of your old cloud monitor base and packing from your sales representative.

# Taking back/Recycling Information for Customers

Philips establishes technically and economically viable objectives to optimize the environmental performance of the organization's product, service and activities.

From the planning, design and production stages, Philips emphasizes the important of

making products that can easily be recycled. At Philips, end-of-life management primarily entails participation in national take-back initiatives and recycling programs whenever possible, preferably in cooperation with competitors, which recycle all materials (products and related packaging material) in accordance with all Environmental Laws and taking back program with the contractor company.

Your display is manufactured with high quality materials and components which can be recycled and reused.

To learn more about our recycling program please visit

http://www.philips.com/sites/philipsglobal/ about/sustainability/ourenvironment/ productrecyclingservices.page

- 2. Podešavanje baze monitora za računalstvo u oblaku
- 2.1 Instalacija
- 1 Sadržaj pakiranja

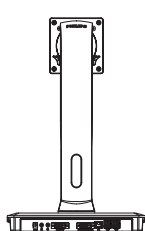

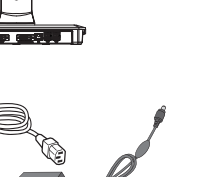

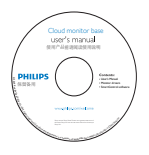

Start

PHILIPS

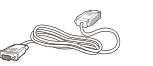

AC / DC adapter

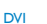

LAN kabel

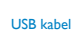

- 2 Ugradite bazu monitora za računalstvo u oblaku na vaš monitor
- Pažljivo postavite monitor prednjom stranom na glatku površinu. Pazite da ne ogrebete ili oštetite ekran.

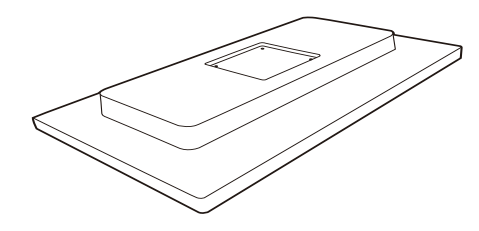

2. Postavite bazu u područje za montažu VESA nosača.

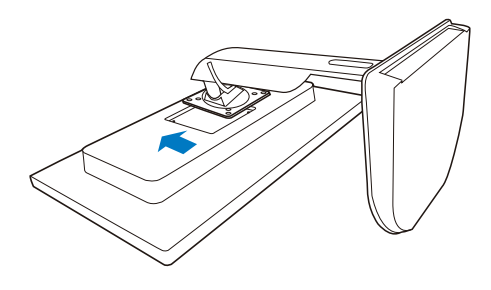

3. Odvijačem zategnite četiri vijka.

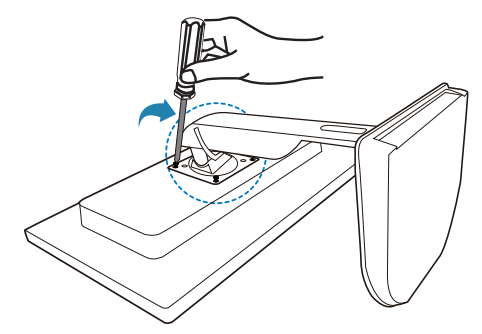

#### 3 Spajanje monitora i poslužitelja

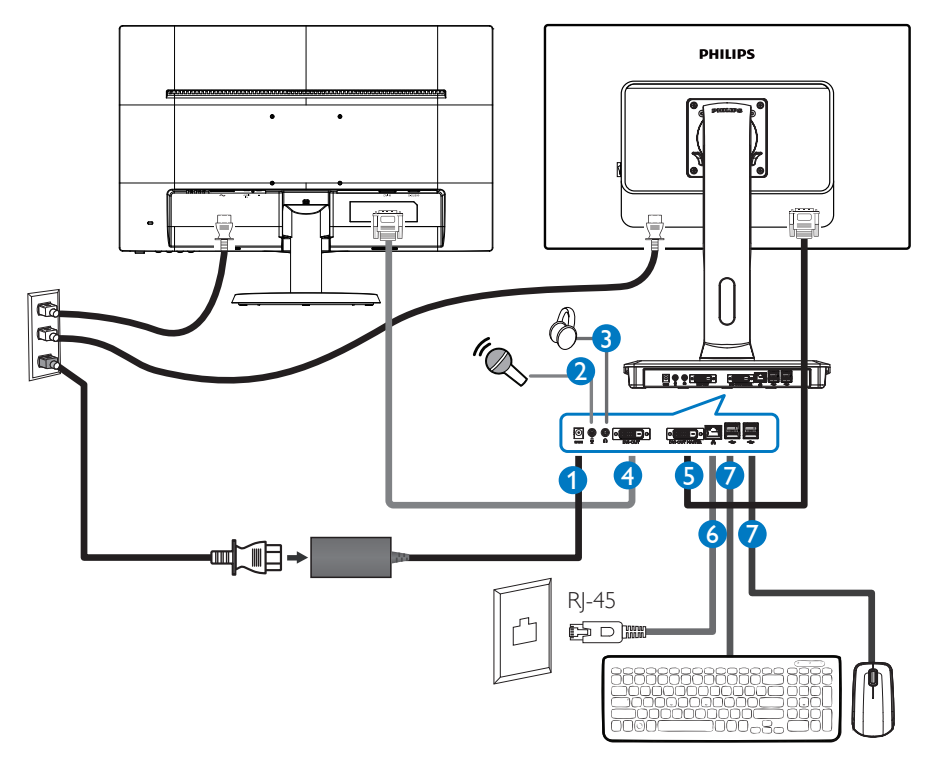

- Ulaz 12 V DC, 3A adaptera
- 2 Ulaz mikrofona
- 8 Priključak za slušalice
- **4** DVI sporedni izlaz
- **5** DVI glavni izlaz
- 6 Ethernet (10 / 100 / 1000 Mbps)
- **7** USB ulaz 2.0

#### Spajanje na bazu monitora za računalstvo u oblaku

- 1. Spojite signalni kabel monitora za računalstvo u oblaku na video priključak na stražnjoj strani baze monitora za računalstvo u oblaku.
- 2. Spojite RJ-45 LAN kabel na LAN ulaz na stražnjoj strani baze monitora za računalstvo u oblaku.
- 3. Uključite kabele za napajanje baze i monitora za računalstvo u oblaku u električnu utičnicu.
- 4. Uključite bazu monitora za računalstvo u oblaku i monitor. Kada se na monitoru pojavi slika, instalacija je završena.

# 2.2 Rad s bazom monitora za računalstvo u oblaku

Opis upravljačkih gumba

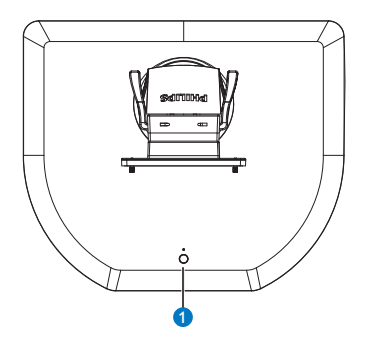

|   |   | UKLJUČIVANJE i ISKLJUČIVANJE.                                                                                                    |
|---|---|----------------------------------------------------------------------------------------------------|
| 0 | ወ | Pritisnite gumb za uključivanje i<br>isključivanje kako biste uključili<br>uređaj. Uređaj ćete isključiti ako 6<br>sekunda držite pritisnutim gumb<br>za uključivanje i isključivanje. |

#### Napomena

Kad je baza monitora za računalstvo u oblaku uključena i radi s isključenim DC napajanjem, WOL funkcija (kratica označava LAN signal za uključivanje) spremna je za administriranje glavnog poslužitelja, kad je WOL aktiviran, LED indikator napajanja zatreptat će na jednu sekundu.

USB ulaz ne podržava 5 V napajanje u mirovanju kad baza monitora za računalstvo u oblaku radi s isključenim DC.

#### 2 Fizička funkcija

#### Nagib

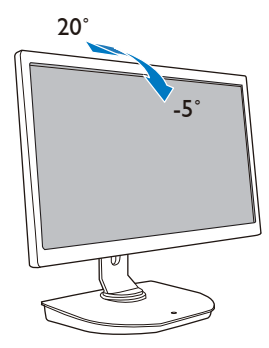

#### Zakretanje

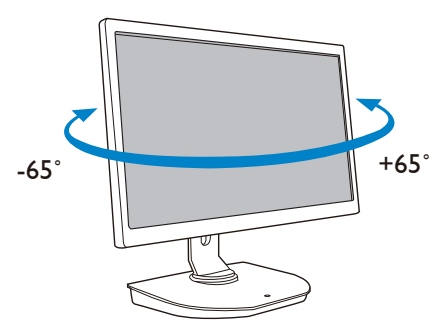

#### Podešavanje visine

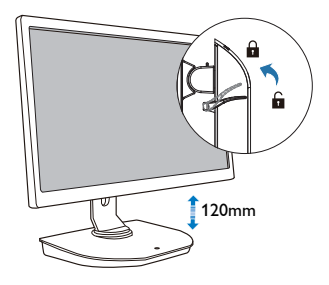

#### Okretanje

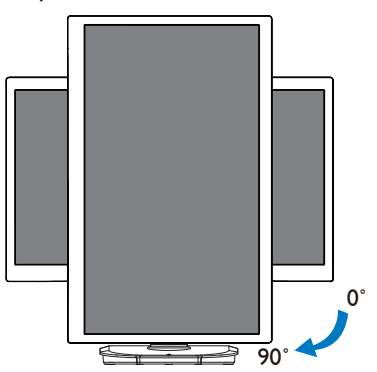

### 2.3 Zahtjevi za Citrix poslužitelj

#### 1 Citrix softver

- 1. XenDesktop 5.5 ili noviji na Windows 7 SP1 (32 bitni ili 64 bitni)
- 2. XenApp 6.5 ili noviji na Windows poslužitelju 2008 R2
- VDI-In-a-Box 5.0 ili noviji s virtualnim strojem na Windows 7 SP1 (32 bitni ili 64 bitni)

#### 2 Mreža:

1,0 Gbps LAN s minimalnim kašnjenjem

# Baza monitora za računalstvo u oblaku

## 3.1 Što je to?

Philips baza monitora za računalstvo u oblaku je sasvim tanko klijentsko rješenje namijenjeno sučelju virtualne radne površine (VDI).VDI pruža IT tvrtkama veću fleksibilnost i zaštitu, lakše upravljanje i smanjuje troškove.VDI omogućuje IT administratorima jednostavno prilagođavanje IT potreba promjenjivoj organizaciji novim sustavima i ažuriranjima. Centraliziranost VDI-ja IT administratorima nudi veću mogućnost upravljanja i zaštite sustava. Uz to, s VDI-jem, IT organizacije mogu uštedjeti novac konfiguriranjem IT strukture i to smanjenjem troškova IT infrastrukture i napajanja. Philips baza monitora za računalstvo u oblaku pruža prilagodljivost ugradnje na postojeće 19"- 27" / 48,2 – 68,6 cm monitore s VESA standardom ugradnje.

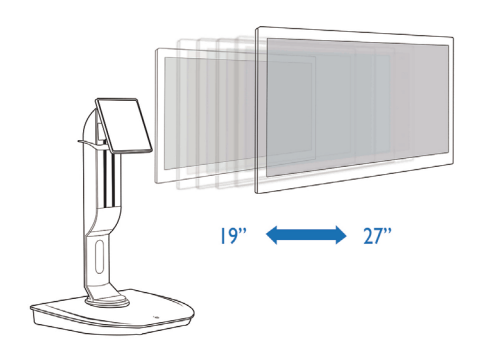

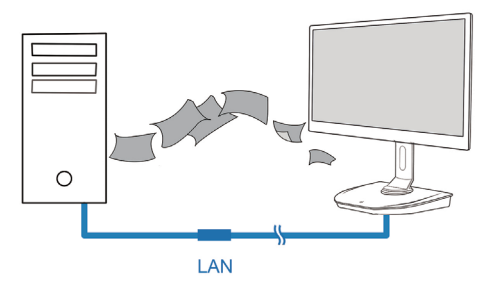

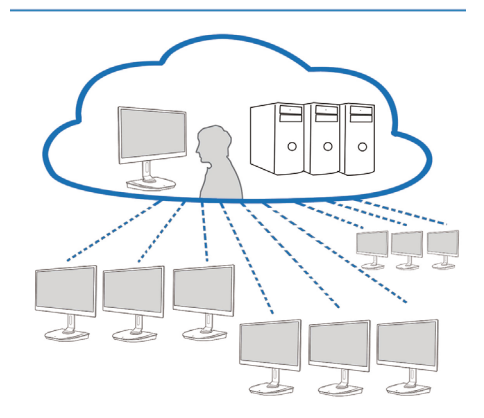

#### 3.2 Gumb za uključivanje i isključivanje

#### 1 Rad baze monitora za računalstvo u oblaku

- 1. Kratko pritisnite gumb za uključivanje i isključivanje kako biste uključili uređaj.
- 2. Uređaj ćete isključiti ako 6 sekunda držite pritisnutim gumb za uključivanje i isključivanje.
- Nakon priključivanja izmjeničnog napajanja, LED indikator napajanja zasvijetlit će na 1 sekundu i tada će se isključiti. Ova radnja aktivira spremnost WOL funkcije i isključuje bazu monitora za računalstvo u oblaku.
- 4. USB ulazi ne podržavaju 5V napajanje u mirovanju kad baza monitora za računalstvo u oblaku radi s isključenim DC.

#### 3.3 Korisničko sučelje baze monitora za računalstvo u oblaku

#### 1 Spajanje potrebno za uporabu baze monitora za računalstvo u oblaku

- 1. LAN kabelom spojite bazu monitora za računalstvo u oblaku na usmjernik.
- 2. Spojite bazu monitora za računalstvo u oblaku s tipkovnicom i mišem.
- 3. Kabelom za napajanje spojite bazu monitora za računalstvo u oblaku na električnu utičnicu.
- 4. Pritisnite gumb za uključivanje i isključivanje da biste uključili funkciju baze monitora za računalstvo u oblaku.

#### 2 Korisničko sučelje za korištenje baze monitora za računalstvo u oblaku

1. Outline (Kontura)

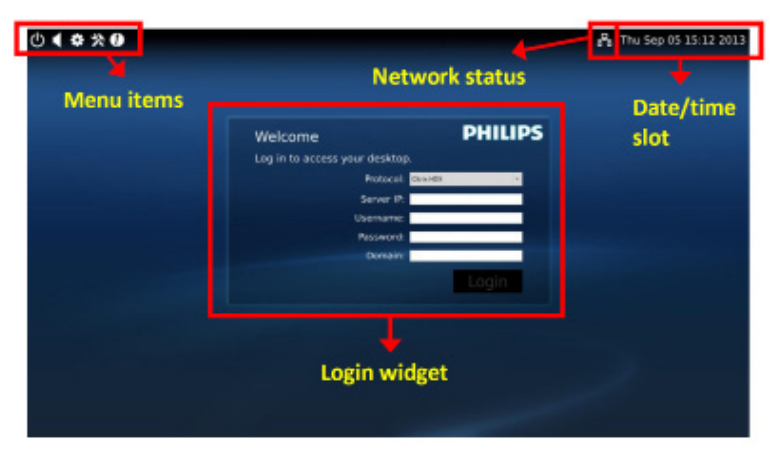

3. Firmware baze monitora za računalstvo u oblaku

2. Login widget (Widget za prijavu)

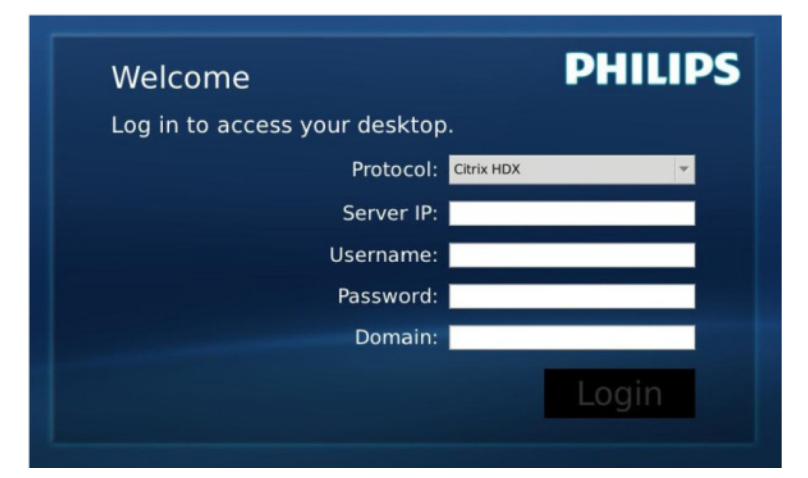

| Oznaka                         | Opis                                                                                                  |
|--------------------------------|----------------------------------------------------------------------------------------------------|
| Protocol<br>(Protokol)         | Prikazuje vrstu protokola za povezivanje.                                                             |
| Server IP<br>(IP poslužitelja) | Unesite IP adresu Citrix XenDesktop/XenApp/VDI-in-a-Box poslužitelja na koji se<br>korisnik povezuje. |
| Username<br>(Korisničko ime)   | Unesite naziv korisničkog računa.                                                                     |
| Password<br>(Lozinka)          | Unesite lozinku korisničkog računa.                                                                   |
| Domain<br>(Domena)             | Unesite naziv domene Citrix poslužitelja. Ovaj stupac nije obavezan.                                  |
| Login (Prijava)                | Pritisak na tu tipku proslijedit će informacije o vezi u Citrix poslužitelj i prikazati<br>VDI popis. |

3. Redak stanja

# 品 Wed Aug 28 18:13 2013

| Stavka izbornika      | Opis                                                                                                    |
|-----------------------|----------------------------------------------------------------------------------------------------|
| 品 %                   | Ova ikona prikazuje stanje povezanosti mrežnog kabela.<br>Ikona se mijenja u slučaju opuštenosti kabela / ako je kabel<br>izvađen ili ponovno priključen.                             |
| Wed Aug 28 18:13 2013 | Ovaj stupac prikazuje datum i vrijeme lokalnog sustava<br>baze monitora za računalstvo u oblaku. Korisnik može<br>ažurirati taj datum / vrijeme u prozoru postavki Time<br>(Vrijeme). |

3. Firmware baze monitora za računalstvo u oblaku

4. Stavke izbornika

# 🕛 📢 🏶 🛠 🚯

| Stavka izbornika      | Opis                                                                                                    |
|-----------------------|----------------------------------------------------------------------------------------------------|
| Ċ                     | Zatvorite widget za prijavu i otvorite izbornik "Power" (Napajanje)<br>koji sadrži funkcije "Reboot" (Ponovno pokreni), "Power off" (Isključi<br>napajanje), "Close" (Zatvori).                                                                     |
| <ul> <li>▼</li> </ul> | Otvorite "Volume Control Tool" (Alat za kontrolu glasnoće).<br>Ikona će se promijeniti ako je postavka glasnoće postavljena na ništicu.                                                                                                    |
| *                     | Zatvorite widget za prijavu i otvorite izbornik "Settings" (Postavke).<br>Korisnik može prilagoditi postavke za funkcije "Display" (Zaslon),<br>"Keyboard" (Tipkovnica), "Language" (Jezik), "Mouse" (Miš), "Network"<br>(Mreža), "Time" (Vrijeme). |
| *                     | Zatvorite widget za prijavu i otvorite izbornik "Network Test Tool"<br>(Alat za ispitivanje mreže). Korisnik može provjeriti vezu s mrežom do<br>odredišnog IP.                                                                                     |
| Ð                     | Zatvorite widget za prijavu i otvorite "System Information Window"<br>(Prozor s informacijama o sustavu).                                                                                                    |

#### 3 Mrežna postavka baze monitora za računalstvo u oblaku

Nakon podizanja sustava baza monitora za računalstvo u oblaku zadano traži DHCP kao lokalni IP. Korisnik može otvoriti izbornik "Settings" (Postavke) -- prozor "Network" (Mreža) za odabir mrežne postavke DHCP ili Static IP (Statički IP).

#### DHCP

|                            |        |      | Network |     |         |
|----------------------------|--------|------|---------|-----|---------|
| Network<br>Configure netow | vrk IP |      |         |     |         |
| letwork                    |        |      |         |     |         |
| • DHCP<br>Static IP        | 8      |      |         |     |         |
| IP Address :               | 10.    | 10.  | 10.     | 28  |         |
| Subnet Mask :              | 255.   | 255. | 255.    | 0   |         |
| Default Gateway :          | 10.    | 10.  | 10.     | 254 |         |
| DNS :                      | 10.    | 10.  | 10.     | 100 |         |
|                            | Apply  |      |         |     |         |
|                            | 1      |      |         |     |         |
|                            |        |      |         |     |         |
| الله <u>O</u> verview      |        |      |         |     | X Close |

Static IP (Statički IP)

| etwork            |       |      |      |     |   |  |
|-------------------|-------|------|------|-----|---|--|
| Network Status:   | 몲     |      |      |     |   |  |
| O DHCP            |       |      |      |     |   |  |
| Static IP         |       |      |      |     | _ |  |
| IP Address :      | 192.  | 168. | 0.   | 111 |   |  |
| Subnet Mask :     | 255.  | 255. | 255. | 0   |   |  |
| Default Gateway : | 192.  | 168. | 0.   | 254 |   |  |
| DNS :             | 192.  | 168. | 0.   | 100 |   |  |
|                   | Apply |      |      |     |   |  |
|                   |       |      |      |     |   |  |
|                   | Apply |      |      |     |   |  |

3. Firmware baze monitora za računalstvo u oblaku

| Oznaka                                 | Opis                                                                                                    |
|----------------------------------------|----------------------------------------------------------------------------------------------------|
| Network Status<br>(Stanje mreže)       | Ova stavka prikazuje ikonu stanja povezanosti mrežnog kabela. Ikona se<br>mijenja u slučaju opuštenosti kabela / ako je kabel izvađen ili ponovno<br>priključen.                                                                                                    |
| DHCP                                   | Odaberite ovu stavku kako bi DHCP način rada dobavio lokalni IP.<br>Zaključat će se polja "IP Address" (IP adresa), "Subnet Mask" (Maska<br>podmreže), "Default Gateway" (Zadani pristupnik) i "DNS" i ažurirati te<br>vrijednosti s DHCP poslužitelja.<br>Kad korisnik pritisne tipku "Apply" (Primijeni) sustav će poslati DHCP<br>zahtjev DHCP poslužitelju i dobiti IP s DHCP poslužitelja.Tada će sustav<br>osvježiti stavku "IP Address" (IP adresa) novom IP adresom. |
| Static IP (Statički IP)                | Odaberite tu stavku kako biste odredili statičku metodu. Otključat će se<br>polja "IP Address" (IP adresa), "Subnet Mask" (Maska podmreže), "Default<br>Gateway" (Zadani pristupnik) i "DNS" kako bi korisniku omogućila ručnu<br>promjenu tih vrijednosti.<br>Kad korisnik pritisne tipku "Apply" (Primijen), sustav će postaviti fiksni IP<br>za bazu monitora za računalstvo u oblaku.                                                                                    |
| IP Address (IP adresa)                 | IP adresa baze monitora za računalstvo u oblaku.Te vrijednosti moći će se<br>mijenjati u načinu rada statičke IP adrese.<br>To polje bit će poništeno na 0.0.0.0 kad je mrežni kabel opušten / izvađen<br>i bit će automatski ažurirano kad korisnik ponovno priključi mrežni kabel.                                                                                                    |
| Subnet Mask<br>(Maska podmreže)        | Maska podmreže baze monitora za računalstvo u oblaku.Te vrijednosti<br>moći će se mijenjati u načinu rada statičke IP adrese.<br>To polje bit će poništeno na 255.255.255.0 kad je mrežni kabel opušten /<br>izvađen i bit će automatski ažurirano kad korisnik ponovno priključi mrežni<br>kabel.                                                                                                    |
| Default Gateway<br>(Zadani pristupnik) | Adresa zadanog pristupnika baze monitora za računalstvo u oblaku.Te<br>vrijednosti nisu obvezne i mogu se mijenjati u načinu rada statičke IP<br>adrese.<br>To polje bit će poništeno na 0.0.0.0 kad je mrežni kabel opušten / izvađen<br>i bit će automatski ažurirano kad korisnik ponovno priključi mrežni kabel.                                                                                                    |
| DNS                                    | DNS adresa baze monitora za računalstvo u oblaku. Te vrijednosti nisu<br>obvezne i mogu se mijenjati u načinu rada statičke IP adrese.<br>To polje bit će poništeno na 0.0.0.0 kad je mrežni kabel opušten / izvađen<br>i bit će automatski ažurirano kad korisnik ponovno priključi mrežni kabel.                                                                                                    |
| Apply (Primijeni)                      | Pritisnite tu tipku za dobivanje IP adrese s DHCP poslužitelja ili<br>postavljanje statičke IP adrese.                                                                                                    |

# 4. Tehnički podaci

| Platforma                               |                                                                                                    |
|-----------------------------------------|----------------------------------------------------------------------------------------------------|
| Procesor                                | TI DM8148 Cortex - A8 Dual                                                                                                    |
| Frekvencija                             | 1GHz                                                                                                    |
| ROM                                     | 2GB DDR III X4                                                                                                    |
| RAM                                     | 4GB EMMC                                                                                                    |
| Sustav                                  | HDX                                                                                                    |
| Klijentsko rješenje                     | Citrix                                                                                                    |
| Slika/Prikaz                            |                                                                                                    |
| Frekvencija vertikalnog<br>osvježivanja | 56~75Hz                                                                                                    |
| Vodoravna frekvencija                   | 30~83kHz                                                                                                    |
| Maks. razlučivost monitora              | 1920 × 1080 pri 60Hz                                                                                                    |
| Podržane razlučivosti                   | 640 × 480 pri 60/67/72/75Hz<br>800 × 600 pri 56/60/72/75Hz<br>1024 × 768 pri 60/70/72/75Hz<br>1280 × 1024 pri 60/75Hz<br>1440 × 900 pri 60/75Hz<br>1680 × 1050 pri 60Hz<br>1920 × 1080 pri 60Hz |
| Ergonomija                              |                                                                                                    |
| Nagib                                   | -5° / +20°                                                                                                    |
| Zakretanje                              | -65° / +65°                                                                                                    |
| Podešavanje visine                      | 120 mm +/-5 mm                                                                                                    |
| Podešavanje zakretanja                  | 90°                                                                                                    |
| Sustav blokade podešavanja visine       | Da                                                                                                    |
| Veličina monitora                       | Pogodno za 19"~27" monitore s VESA ugradnjom                                                                                                    |
| Mogućnosti povezivanja                  |                                                                                                    |
| Ulaz/izlaz signala                      | DVI glavni izlaz, DVI izlaz                                                                                                    |
| USB                                     | USB 2.0 × 4                                                                                                    |
| Priključak za slušalice                 | Da                                                                                                    |
| Ulaz za mikrofon                        | Da                                                                                                    |
| LAN priključak                          | Rj 45                                                                                                    |
| Udobnost                                |                                                                                                    |
| Slaganje kabelom                        | Da                                                                                                    |
| VESA držač                              | 100 × 100 mm i 75 × 75 mm (zajedno s vijcima)                                                                                                    |
| Snaga                                   |                                                                                                    |
| Uključeni režim                         | 9,2 W (tip.), 20 W (maks.)                                                                                                    |
| Način rada mirovanja (S3)               | <1,2 W                                                                                                    |
| Isključeno stanje (S5)                  | <0,5 W                                                                                                    |
| LED indikator napajanja                 | Uključen monitor: Bijelo, stanje mirovanja: LED ne svijetli                                                                                                    |

I.Tehnički podaci

| Napajanje                 | Ugrađeno, 100-240VAC, 50/60Hz    |
|---------------------------|----------------------------------|
| Podržano stanje mirovanja | LAN signal za uključivanje (WOL) |

| Mjere                               |                                                        |
|-------------------------------------|--------------------------------------------------------|
| Stalak (Š×V×D)                      | 310 x 463 x 261 mm                                     |
| Težina                              |                                                        |
| Stalak                              | 3,0 kg                                                 |
| Proizvod s pakiranjem               | 4,8 kg                                                 |
| Radni uvjeti                        |                                                        |
| Temperaturni opseg (u radu)         | 0°C do 40°C                                            |
| Raspon temperature<br>(u mirovanju) | -20°C do 60°C                                          |
| Relativna vlažnost                  | 20% do 80%                                             |
| MTBF                                | 30.000 sati                                            |
| Okolina                             |                                                        |
| ROHS                                | DA                                                     |
| Ambalaža                            | 100% obnovljivo                                        |
| Specifične tvari                    | Kućište od 100% PVC bez BFR                            |
| Sukladnost i standardi              |                                                        |
| Propisi i odobrenja                 | CB,CU, CE, EMF, CCC , ErP                              |
| Kućište                             |                                                        |
| Boje                                | Prednji stup: srebrni, stražnji stup: crni, baza: crna |
| Završi                              | Tekstura                                               |

#### Napomena

- 1. USB ulaz ne podržava 5V napajanje u mirovanju kad baza monitora za računalstvo u oblaku radi s isključenim DC.
- 2. Ovi podaci podliježu promjenama bez najave. Posjetite <u>www.philips.com/support</u> za preuzimanje najnovije verzije letka.
- Baza monitora za računalstvo u oblaku podržava razlučivosti širine ≥ 1024 i visine ≥ 720 do 1920 x 1200 pri 60 Hz (RB) za oba DVI-D izlaza. "RB" znači "Rad s ograničenim pražnjenjem" za 1920 x 1200 pri 60 Hz i 1920 x 1080 pri 60 Hz, podržani su samo rad s ograničenim pražnjenjem. Standardni rad pražnjenja u ovim načinima rada su izvan raspona koji podržava baza monitora za računalstvo u oblaku.
- Baza monitora za računalstvo u oblaku ne podržava izravno otkrivanje EDID-a. Sustav omogućava isključivo odgovarajućeg video izlaza (ili više njih) ako korisnik priključi DVI-D kabel(e) prije pokretanja sustava baze monitora za računalstvo u oblaku.

## 5. Informacije o propisima

#### CE Declaration of Conformity

This product is in conformity with the following standards

- EN60950-1:2006+A11:2009+A1:20 10+A12:2011 (Safety requirement of Information Technology Equipment).
- EN55022:2010 (Radio Disturbance requirement of Information Technology Equipment).
- EN55024:2010 (Immunity requirement of Information Technology Equipment).
- EN61000-3-2:2006 +A1:2009+A2:2009 (Limits for Harmonic Current Emission).
- EN61000-3-3:2008 (Limitation of Voltage ٠ Fluctuation and Flicker) following provisions of directives applicable.
- 2006/95/EC (Low Voltage Directive).
- 2004/108/EC (EMC Directive).
- 2009/125/EC (ErP, Energy-related Product Directive, EU 617/2013 Implementing)
- 2011/65/EU (RoHS Directive)

And is produced by a manufacturing organization on ISO9000 level.

#### EN 55022 Compliance (Czech Republic Only)

This device belongs to category B devices as described in EN 55022, unless it is specifically stated that it is a Class A device on the specification label. The following applies to devices in Class A of EN 55022 (radius of protection up to 30 meters). The user of the device is obliged to take all steps necessary to remove sources of interference to telecommunication or other devices.

Pokud není na tvpovém štitku počítače uvedeno, že spadá do do třídy A podle EN 55022. spadá automaticky do třídy B podle EN 55022. Pro zařízení zařazená do třídy A (chranni pásmo 30m) podle EN 55022. platí následující. Dojde-li k rušení telekomunikačních nebo jiných zařízení je uživatel povinnen provést taková opatřgní, aby rušení odstranil.

#### Polish Center for Testing and Certification Notice

The equipment should draw power from a socket with an attached protection circuit (a three-prong socket). All equipment that works together (computer, monitor, printer, and so on) should have the same power supply source.

The phasing conductor of the room's electrical installation should have a reserve short-circuit protection device in the form of a fuse with a nominal value no larger than 16 amperes (A).

To completely switch off the equipment, the power supply cable must be removed from the power supply socket, which should be located near the equipment and easily accessible.

A protection mark "B" confirms that the equipment is in compliance with the protection usage requirements of standards PN-93/T-42107 and PN-89/E-06251.

#### Wymagania Polskiego Centrum Badań i Certyfikacji

Urządzenie powinno być zasilane z gniazda z przyłączonym obwodem ochronnym (gniazdo z kołkiem). Współpracujące ze sobą urządzenia (komputer, monitor, drukarka) powinny być zasilane z tego samego źródła.

Instalacja elektryczna pomieszczenia powinna zawierać w przewodzie fazowym rezerwową ochronę przed zwarciami, w postaci bezpiecznika o wartości znamionowej nie większej niż 16A (amperów). W celu całkowitego wyłączenia urządzenia z sieci zasilania, należy wyjąć wtyczkę kabla zasilającego z gmiazdka, które powinno znajdować się w pobliżu urządzenia i być łatwo dostępne Znak bezpieczeństwa "B" potwierdza zgodność urządzenia z wymaganiami bezpieczeństwa użytkowania zawartymi w PN-93/T-42107 i PN-89/E-06251.

#### Pozostałe instrukcje bezpieczeństwa

- Nie należy używać wtyczek adapterowych lub usuwać kolka obwodu ochronnego z wtyczki. Jeżeli konieczne jedzeonym przedłużacza to należy użyć przedłużacza 3-żyłowego z prawidlowo połęczonym przewodem ochronnym.
- System komputerowy należy zabezpieczyć przed nagłymi, chwilowymi wzrostami lub spad-kami napięcia, używając eliminatora przepięć, urządzenia dopasowującego lub bezzaktórecniowego źródła zasalania.
- Należy upewnić się, aby nie nie leżało na kabłach systemu komputerowego, oraz aby kabłe nie były umieszczone w miejscu, gdzie można byłoby na nie nadeptywać lub potykać się o nie.
- Nie należy rozlewać napojów ani innych płynów na system komputerowy.
- Nie należy wpychać żadnych przedmiotów do otworów systemu komputerowego, gdyż może to spowodować pożar lub porażenie prądem, poprzez zwarcie elementów wewnętrznych.
- System komputerowy powienie znajdować się z dala od grzejnik świ żródel ciepla. Ponadno, nie należy błokować otworów wentylacyjnych. Należy uniać kładzenia lużnych pajorów pod komputer oraz unieszczania komputera w ciasnym miejscu bez możliwskie cyrkulacji powi-etrza wokół mego.

#### North Europe (Nordic Countries) Information

#### Placering/Ventilation

#### VARNING:

FÖRSÄKRA DIG OM ATT HUVUDBRYTARE OCH UTTAG ÄR LÄTÅTKOMLIGA, NÄR DU STÄLLER DIN UTRUSTNING PÅPLATS.

Placering/Ventilation

#### ADVARSEL:

SØRG VED PLACERINGEN FOR, AT NETLEDNINGENS STIK OG STIKKONTAKT ER NEMTTILGÆNGELIGE.

Paikka/Ilmankierto

#### VAROITUS:

SIJOITA LAITE SITEN, ETTÄ VERKKOJOHTO VOIDAAN TARVITTAESSA HELPOSTI IRROTTAA PISTORASIASTA.

Plassering/Ventilasjon

ADVARSEL:

NÅR DETTE UTSTYRET PLASSERES, MÅ DU PASSE PÅ AT KONTAKTENE FOR STØMTILFØRSEL ER LETTE Å NÅ.

#### BSMI Notice (Taiwan Only)

符合乙類資訊產品之標準

#### Ergonomie Hinweis (nur Deutschland)

Der von uns gelieferte Farbmonitor entspricht den in der "Verordnung über den Schutz vor Schäden durch Röntgenstrahlen" festgelegten Vorschriften.

Auf der Rückwand des Gerätes befindet sich ein Aufkleber, der auf die Unbedenklichkeit der Inbetriebnahme hinweist, da die Vorschriften über die Bauart von Störstrahlern nach Anlage III ¤ 5 Abs. 4 der Röntgenverordnung erfüllt sind.

Damit Ihr Monitor immer den in der Zulassung geforderten Werten entspricht, ist darauf zu achten, daß

1. Reparaturen nur durch Fachpersonal durchgeführt werden.

- 2. nur original-Ersatzteile verwendet werden.
- 3. bei Ersatz der Bildröhre nur eine bauartgleiche eingebaut wird.

Aus ergonomischen Gründen wird empfohlen, die Grundfarben Blau und Rot nicht auf dunklem Untergrund zu verwenden (schlechte Lesbarkeit und erhöhte Augenbelastung bei zu geringem Zeichenkontrast wären die Folge). Der arbeitsplatzbezogene Schalldruckpegel nach DIN 45 635 beträgt 70dB (A) oder weniger.

ACHTUNG: BEIM AUFSTELLEN DIESES GERÄTES DARAUF ACHTEN, DAß NETZSTECKER UND NETZKABELANSCHLUß LEICHT ZUGÄNGLICH SIND.

#### China RoHS

The People's Republic of China released a regulation called "Management Methods for Controlling Pollution by Electronic Information Products" or commonly referred to as China RoHS. All products produced and sold for China market have to meet China RoHS request.

中国电子信息产品污染控制标识要求(中国 RoHS法规标示要求)产品中有毒有害物质或 元素的名称及含量

|          | 有毒有害物质或元素 |           |           |               |               |                 |
|----------|-----------|-----------|-----------|---------------|---------------|-----------------|
| 部件名称     | 铅<br>(Pb) | 汞<br>(Hg) | 镉<br>(Cd) | 六价铬<br>(Cr6+) | 多溴联苯<br>(PBB) | 多溴二苯醚<br>(PBDE) |
| 外壳       | 0         | 0         | 0         | 0             | 0             | 0               |
| 液晶显示屏/灯管 | ×         | 0         | 0         | 0             | 0             | 0               |
| 电路板组件*   | Х         | 0         | 0         | 0             | 0             | 0               |
| 电源适配线    | Х         | 0         | 0         | 0             | 0             | 0               |
| 电源线/连接线  | X         | 0         | 0         | 0             | 0             | 0               |

\*: 电路板组件包括印刷电路板及其构成的零部件,如电阻、电容、集成电路、连接器等。

- O:表示该有毒有害物质在该部件所有均质材料中的含量均在《电子信息产品 中有毒有害物质的限量要求标准》规定的限量要求以下。
- X: 表示该有毒有害物质至少在该部件的某一均质材料中的含量超出《电子信息产品中有毒有害物质的限量要求标准》规定的限量要求;但是上表中打 "X"的部件,符合欧盟RoHS法规要求(属于豁免的部分)。

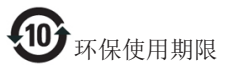

此标识指期限(十年),电子信息产品中含有 的有毒有害物质或元素在正常使用的条件 下不会发生外泄或突变,电子信息产品用户 使用该电子信息产品不会对环境造成严重 污染或对其人身、财产造成严重损害的期 限。

《废弃电器电子产品回收处理管理条例》 提示性说明

为了更好地关爱及保护地球,当用户不再 需要此产品或产品寿命终止时,请遵守国 家废弃电器电子产品回收处理相关法律法 规,将其交给当地具有国家认可的回收处 理资质的厂商进行回收处理。

# 6. Podrška kupcima i jamstvo

#### 6.1 Podrška kupcima & Jamstvo

Obavijesti o obuhvaćenosti jamstvom i dodatne uvjete za podršku koji vrijede u vašoj regiji potražite na web stranici www.philips.com/support. Možete kontaktirati i telefonski broj Philips korisničkog centra koji je naveden u nastavku.

| Zemlja         | CSP         | Broj dežurnog<br>telefona | Cijena            | Radno vrijeme          |
|----------------|-------------|---------------------------|-------------------|------------------------|
| Austria        | RTS         | +43 0810 000206           | € 0,07            | Mon to Fri : 9am - 6pm |
| Belgium        | Ecare       | +32 078 250851            | € 0,06            | Mon to Fri : 9am - 6pm |
| Cyprus         | Alman       | +800 92 256               | Free of charge    | Mon to Fri : 9am - 6pm |
| Denmark        | Infocare    | +45 3525 8761             | Local call tariff | Mon to Fri : 9am - 6pm |
| Finland        | Infocare    | +358 09 2290 1908         | Local call tariff | Mon to Fri : 9am - 6pm |
| France         | Mainteq     | +33 082161 1658           | € 0,09            | Mon to Fri : 9am - 6pm |
| Germany        | RTS         | +49 01803 386 853         | € 0,09            | Mon to Fri : 9am - 6pm |
| Greece         | Alman       | +30 00800 3122 1223       | Free of charge    | Mon to Fri : 9am - 6pm |
| Ireland        | Celestica   | +353 01 601 1161          | Local call tariff | Mon to Fri : 8am - 5pm |
| Italy          | Anovo Italy | +39 840 320 041           | € 0,08            | Mon to Fri : 9am - 6pm |
| Luxembourg     | Ecare       | +352 26 84 30 00          | Local call tariff | Mon to Fri : 9am - 6pm |
| Netherlands    | Ecare       | +31 0900 0400 063         | € 0,10            | Mon to Fri : 9am - 6pm |
| Norway         | Infocare    | +47 2270 8250             | Local call tariff | Mon to Fri : 9am - 6pm |
| Poland         | MSI         | +48 0223491505            | Local call tariff | Mon to Fri : 9am - 6pm |
| Portugal       | Mainteq     | +800 780 902              | Free of charge    | Mon to Fri : 8am - 5pm |
| Spain          | Mainteq     | +34 902 888 785           | € 0,10            | Mon to Fri : 9am - 6pm |
| Sweden         | Infocare    | +46 08 632 0016           | Local call tariff | Mon to Fri : 9am - 6pm |
| Switzerland    | ANOVO CH    | +41 02 2310 2116          | Local call tariff | Mon to Fri : 9am - 6pm |
| United Kingdom | Celestica   | +44 0207 949 0069         | Local call tariff | Mon to Fri : 8am - 5pm |

#### Podaci o kontaktima za područje ZAPADNE EUROPE:

#### Kontakt podaci za Kinu:

| Zemlja         | Pozivni centar        | Broj centra za podršku korisnicima |  |
|----------------|-----------------------|------------------------------------|--|
| China          | PCCW Limited          | 4008 800 008                       |  |
| Kontakt podaci | za SJEVERNU AMERIKU : |                                    |  |
| Zemlja         | Pozivni centar        | Broj centra za podršku korisnicima |  |
| U.S.A.         | EPI-e-center          | (877) 835-1838                     |  |
| Canada         | EPI-e-center          | (800) 479-6696                     |  |

#### Kontakt podaci za područje ZAPADNE I ISTOČNE EUROPE:

| Zemlja                  | Pozivni centar | CSP                    | Broj centra za podršku korisnicima                                |
|-------------------------|----------------|------------------------|-------------------------------------------------------------------|
| Belarus                 | NA             | IBA                    | +375 17 217 3386<br>+375 17 217 3389                              |
| Bulgaria                | NA             | LAN Service            | +359 2 960 2360                                                   |
| Croatia                 | NA             | MR Service Ltd         | +385 (01) 640 1111                                                |
| Czech Rep.              | NA             | Asupport               | +420 272 188 300                                                  |
| Estonia                 | NA             | FUJITSU                | +372 6519900(General)<br>+372 6519972(workshop)                   |
| Georgia                 | NA             | Esabi                  | +995 322 91 34 71                                                 |
| Hungary                 | NA             | Profi Service          | +36 1 814 8080(General)<br>+36 1814 8565(For AOC&Philips<br>only) |
| Kazakhstan              | NA             | Classic Service I.I.c. | +7 727 3097515                                                    |
| Latvia                  | NA             | ServiceNet LV          | +371 67460399<br>+371 27260399                                    |
| Lithuania               | NA             | UAB Servicenet         | +370 37 400160(general)<br>+370 7400088 (for Philips)             |
| Macedonia               | NA             | AMC                    | +389 2 3125097                                                    |
| Moldova                 | NA             | Comel                  | +37322224035                                                      |
| Romania                 | NA             | Skin                   | +40 21 2101969                                                    |
| Russia                  | NA             | CPS                    | +7 (495) 645 6746                                                 |
| Serbia&Montenegro       | NA             | Kim Tec d.o.o.         | +381 11 20 70 684                                                 |
| Slovakia                | NA             | Datalan Service        | +421 2 49207155                                                   |
| Slovenia                | NA             | PC H.and               | +386 1 530 08 24                                                  |
| the republic of Belarus | NA             | ServiceBy              | +375 17 284 0203                                                  |
| Turkey                  | NA             | Tecpro                 | +90 212 444 4 832                                                 |
| Ukraine                 | NA             | Тораz                  | +38044 525 64 95                                                  |
| Ukraine                 | NA             | Comel                  | +380 5627444225                                                   |

#### Kontakt podaci za područje LATINSKE AMERIKE:

| Zemlja    | Pozivni centar                  | Broj centra za podršku korisnicima |
|-----------|---------------------------------|------------------------------------|
| Brazil    | razil Vermont 0800<br>vrgentina | 0800-7254101                       |
| Argentina |                                 | 0800 3330 856                      |

#### Kontakt podaci za područje APMEA:

| Zemlja                                                       | ASP                                                              | Broj centra za podršku<br>korisnicima                                                                    | Radno vrijeme                                                          |
|--------------------------------------------------------------|------------------------------------------------------------------|----------------------------------------------------------------------------------------------------|------------------------------------------------------------------------|
| Australia                                                    | AGOS NETWORK PTY LTD                                             | 1300 360 386                                                                                             | Mon.~Fri. 9:00am-5:30pm                                                |
| New Zealand                                                  | Visual Group Ltd.                                                | 0800 657447                                                                                              | Mon.~Fri. 8:30am-5:30pm                                                |
| Hong Kong<br>Macau                                           | Company: Smart Pixels<br>Technology Ltd.                         | Hong Kong:<br>Tel: +852 2619 9639<br>Macau:Tel: (853)-0800-987                                           | Mon.~Fri. 9:00am-6:00pm<br>Sat. 9:00am-1:00pm                          |
| India                                                        | REDINGTON INDIA LTD                                              | Tel: 1 800 425 6396<br>SMS: PHILIPS to 56677                                                             | Mon.~Fri. 9:00am-5:30pm                                                |
| Indonesia                                                    | PT. CORMIC SERVISINDO<br>PERKASA                                 | +62-21-4080-9086 (Customer<br>Hotline)<br>+62-8888-01-9086 (Customer<br>Hotline)                         | Mon.~Thu. 08:30-12:00;<br>13:00-17:30<br>Fri. 08:30-11:30; 13:00-17:30 |
| Korea                                                        | Alphascan Displays, Inc                                          | 1661-5003                                                                                                | Mon.~Fri. 9:00am-5:30pm<br>Sat. 9:00am-1:00pm                          |
| Malaysia                                                     | R-Logic Sdn Bhd                                                  | +603 5102 3336                                                                                           | Mon.~Fri. 8:15am-5:00pm<br>Sat. 8:30am-12:30am                         |
| Pakistan                                                     | TVONICS Pakistan                                                 | +92-213-6030100                                                                                          | Sun.~Thu. 10:00am-6:00pm                                               |
| Singapore                                                    | Philips Singapore Pte Ltd<br>(Philips Consumer Care<br>Center)   | (65) 6882 3966                                                                                           | Mon.~Fri. 9:00am-6:00pm<br>Sat. 9:00am-1:00pm                          |
| Taiwan                                                       | FETEC.CO                                                         | 0800-231-099                                                                                             | Mon.~Fri. 09:00 - 18:00                                                |
| Thailand                                                     | Axis Computer System Co.,<br>Ltd.                                | (662) 934-5498                                                                                           | Mon.~Fri. 8:30am~05:30pm                                               |
| South Africa                                                 | Computer Repair Technologies                                     | 011 262 3586                                                                                             | Mon.~Fri. 8:00am~05:00pm                                               |
| Israel                                                       | Eastronics LTD                                                   | 1-800-567000                                                                                             | Sun.~Thu. 08:00-18:00                                                  |
| Vietnam                                                      | FPT Service Informatic<br>Company Ltd Ho Chi Minh<br>City Branch | +84 8 38248007 Ho Chi Minh<br>City<br>+84 5113.562666 Danang City<br>+84 5113.562666 Can tho<br>Province | Mon.~Fri, 8:00-12:00, 13:30-<br>17:30,Sat. 8:00-12:00                  |
| Philippines                                                  | EA Global Supply Chain<br>Solutions ,Inc.                        | (02) 655-7777; 6359456                                                                                   | Mon.~Fri. 8:30am~5:30pm                                                |
| Armenia<br>Azerbaijan<br>Georgia<br>Kyrgyzstan<br>Tajikistan | Firebird service centre                                          | +97 14 8837911                                                                                           | Sun.~Thu. 09:00 - 18:00                                                |
| Uzbekistan                                                   | Soniko Plus Private Enterprise<br>Ltd                            | +99871 2784650                                                                                           | Mon.~Fri. 09:00 - 18:00                                                |
| Turkmenistan                                                 | Technostar Service Centre                                        | +(99312) 460733, 460957                                                                                  | Mon.~Fri. 09:00 - 18:00                                                |
| Japan                                                        | フィリップスモニター・サ<br>ポートセンター                                          | 0120-060-530                                                                                             | Mon.~Fri. 10:00 - 17:00                                                |

# Često postavljana pitanja i rješavanje problema

#### 7.1 Rješavanje problema

Na ovoj stranici rješavaju se problemi koje ne može ispraviti korisnik. Ako problem ostane i nakon provedbi ovih rješenja, kontaktirajte Philips predstavnika za podršku korisnicima.

#### 1 Najčešći problemi

#### Nema slike (LED napajanja ne svijetli)

- Provjerite je li kabel električnog napajanja utaknut u električnu utičnicu na stražnjoj strani monitora.
- Prvo se pobrinite da gumb za uključivanje na prednjoj strani monitora bude u položaju ISKLJUČENO, te ga nakon toga pritisnete u položaj UKLJUČEN.

#### Nema slike (LED napajanja je bijele boje)

- Provjerite je li baza monitora za računalstvo u oblaku uključena.
- Provjerite je li signalni kabel pravilno priključen na bazu monitora za računalstvo u oblaku.
- Provjerite ima li kabel monitora svijenih kontakata na strani priključka. Ako ima, popravite ih ili zamijenite kabel.
- Značajka štednje energije se može aktivirati

#### Na ekranu se prikazuje

| Check cable connection | Attention              |
|------------------------|------------------------|
|                        | Check cable connection |

- Provjerite je li kabel monitora pravilno priključen na bazu monitora za računalstvo u oblaku. (Također pogledajte Vodič za brzi početak rada).
- Provjerite da na kabelu monitora nema savijenih kontakata.

• Provjerite je li baza monitora za računalstvo u oblaku uključena.

#### Vidljivi znakovi dima ili iskrenja

- Nemojte izvoditi bilo kakve korake za rješavanje problema.
- Odmah iskopčajte monitor iz glavnog izvora napajanja zbog sigurnosti.
- Odmah kontaktirajte Philips predstavnika za podršku korisnicima.

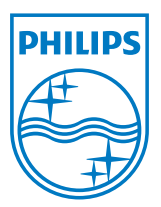

© 2014 Koninklijke Philips N.V. Sva prava pridržana.

Philips i Philips Shield Emblem registrirani su trgovački znaci tvrtke Koninklijke Philips N.V. i koriste se pod dozvolom tvrtke Koninklijke Philips N.V.

Tehnički podaci mogu se promijeniti bez prethodne obavijesti.

Verzija: M4SB4B1927CE1T